## How to Record a CSFP Visit - Intake Staff

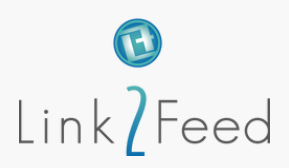

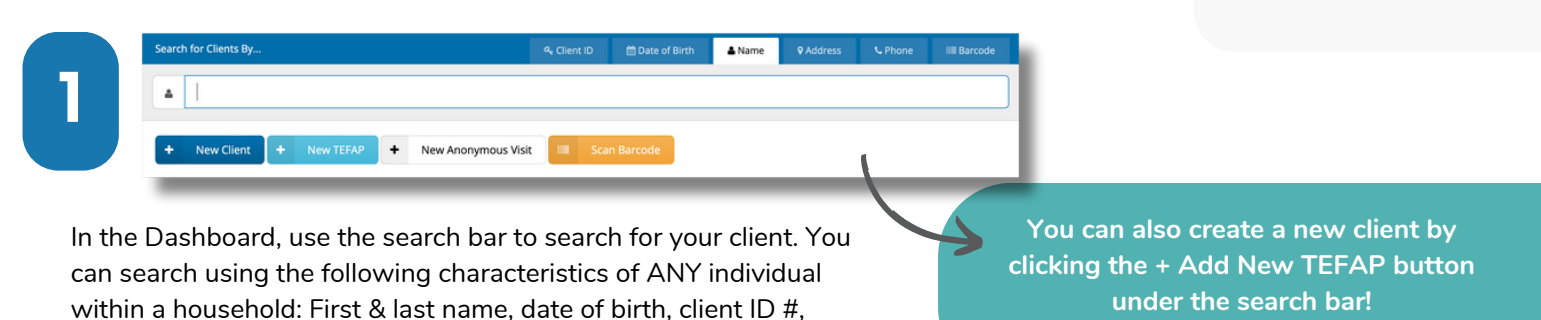

Select the client, and view their **Service tab**, and Select the **CSFP Visit** button within the center of the screen,

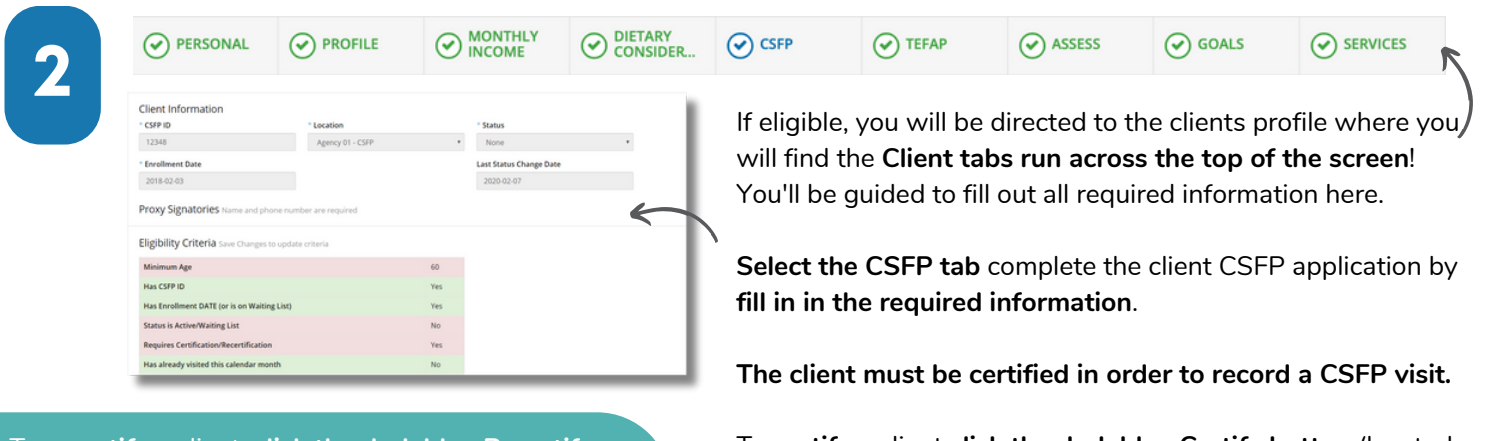

To **recertify** a client, **click the dark blue Recertify button**; this will open up the Recertify canvas with a Client eSignature disclaimer. Capture the client's recertification using one of the drop-down Signature Types, then scroll to the bottom of the page and click

Save.

3

Recertify

address or phone number.

To **certify** a client **click the dark blue Certify button** (located on the bottom of the CSFP tab); this will open up the Certify canvas with a Client eSignature disclaimer.

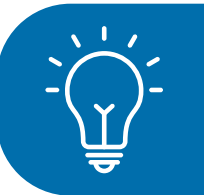

If a client does not meet the age eligibility requirements, the CSFP tab will be greyed out.

New CSFP

+

Select tab Service once all the other tabs are complete, and scroll to the center of the page to select the CSFP program to begin intake. Select Save on the bottom right once required information is filled in. It's that simple!

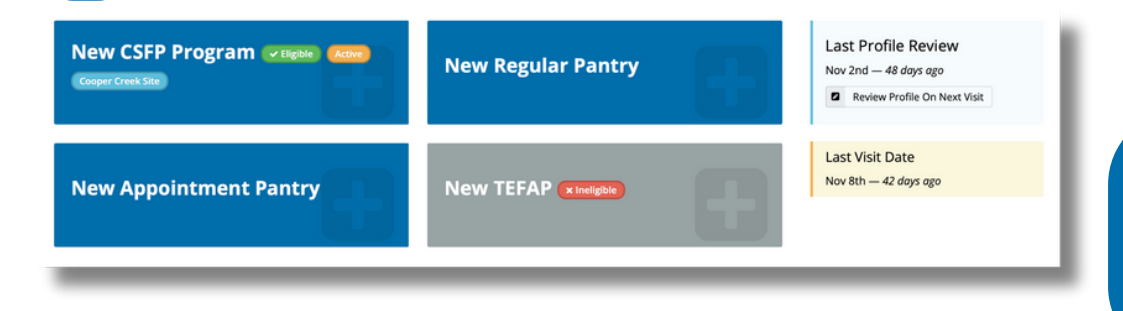

If a client does not meet the eligibility requirements, the CSFP program will be greyed out.

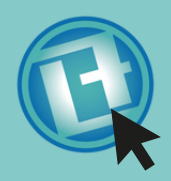

If you have any additional inquiries, please feel free to ask the chat bot located at the bottom right corner of the screen by selecting the Link2Feed logo.

For other questions, please reach out to your manager for further assistance!